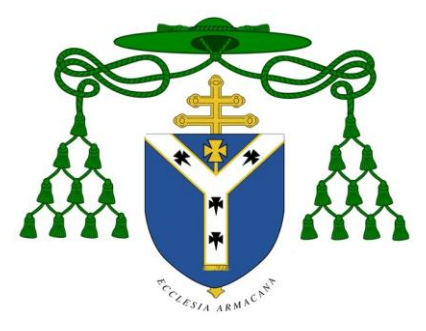

## ARCHDIOCESE OF ARMAGH VETTING APPLICATION PROCESS

# **Guidance Notes (NI)**

## Stage 1a: Application Form

This is the first stage in the vetting process for all applicants undertaking work with children and adults at risk in the Archdiocese of Armagh. Send this form along with a covering letter to those who are required to undergo the application process.

## Stage 1b: Begin the Vetting Check

The Access NI process can be started at the same time as the Application Form is completed. There is no need to wait for satisfactory references to be received at this stage of the process. This is to reduce the time frame of the application process and in acknowledgement that very few references are returned unsatisfactory. However, two satisfactory references must be received before issuing the letter of appointment.

## **Confidential Declaration Form**

This form must be completed by the applicant in confidence and then posted to: *The Registered Person, Northern Dioceses Vetting Office, 120 Cliftonville Road, Belfast, BT14 6LA* by the applicant.

## **ID** Verification Form

After sending out these forms to the applicant to complete they must then make an appointment to meet with you to have their ID verified. *Only Parish Safeguarding Representatives can verify ID*. Please see page 3 of the ID Verification Form for a comprehensive list of acceptable documents and further instruction. All documents must be original, not copies. *Photocopies of the ID verified must be sent with the ID Verification Form when posting to the Northern Diocese Office, Belfast.* 

## Access NI Online Disclosure Form

Guidance on setting up an account and submitting an application online can be found at the end of this document. When accessing the Access NI website, the applicant will require a special pin code. **The PIN Code is 480892**.

The applicant can track their submission online.

In order to make this as easy as possible for the applicant it is recommended that you carry out the following procedure for the actual vetting part of the process:

- 1. Distribute the 2 vetting forms to your applicant (Confidential Declaration Form and ID Verification Form);
- 2. Once you have received the forms back and verified the applicant's ID, the applicant should then submit their Access NI Form online;
- 3. Post the completed Confidential Declaration Form and ID Verification Form to the Northern Dioceses Office Belfast at approximately the same time the applicant submits their online application.

For those Parish Safeguarding Representatives who may not have access to the Internet: contact has been made with all Parish Priests, asking that they/the parish office assist you with this.

## Stage 2: References

Applicants need two references, both of which *should not* be from relatives, the parish priest or the parish safeguarding representative. The referee should know the applicant for at least two years.

## Stage 3: Letter of Appointment & Agreement Form

A letter of appointment can only be issued to the applicant when **all** previous stages have been completed i.e. once an Application Form has been completed, two satisfactory references received, and the Access NI check has been confirmed in writing to you from the Diocesan Safeguarding Office. A copy of the Diocesan Code of Behaviour along with two copies of the Agreement Form should be sent to the applicant with the Letter of Appointment. One signed Agreement Form is to be returned to you and stored in the parish office with their Application Form, References and Letter of Clearance from the Diocesan Safeguarding Office. Only when this is returned is the vetting process complete and the applicant can take up their role.

## **ADDITIONAL FORMS**

## Vetting Confirmation Request Form

If an applicant has been vetted previously through the Catholic Church and is taking on a new or additional role you may not have to go through the entire vetting process again. You may have to just complete the top half of this form and submit it to the Northern Dioceses Vetting Office. They will then write back confirming if that person is on their system or not. The return slip should then be attached to the applicant's file, stored in the parish office.

## What to do when someone takes a break from their role or leaves

The Northern Dioceses Vetting Office deals with very confidential information and by law it is important that they do not receive or retain information that is unnecessary. In order to ensure that this office does not retain any unnecessary information you should inform them as soon as possible of any volunteers or paid employees who are no longer in post. This should be done in writing (either via e-mail or post) to The Registered Person, Northern Dioceses Vetting Office and copied to the Administrator at the Diocesan Safeguarding Office.

If you require any further guidance or assistance, please do not hesitate to contact:

Mr. Pierce Fox Armagh Diocesan Safeguarding Office Archdiocese of Armagh Ara Coeli Cathedral Road Armagh BT61 7QY

 Telephone:
 (028) 37 525 592

 Fax:
 (028) 37 526 182

 E-mail:
 pfox@archdioceseofarmagh.com

# Guidance on Creating an Account and Processing an AccessNI ONLINE Application

(Revised May 2019)

Before processing your AccessNI ONLINE Application, please ensure you have the following information at hand:

- National Insurance (if applicable)
- Valid/current Driving Licence (if applicable)
- Valid/current Passport (if applicable)
- Make sure you know a 5-year address history, including POST CODE. If you are unsure about previous address post codes, you can look these up on the internet.
- The Catholic Church Northern Diocese PIN NUMBER (480892) you will be asked to enter this number after logging into the Access NI Application Form Website.
- Please be advised: Your Access NI application will be deleted after 3 months, if not progressed

## HOW TO SET UP, ACTIVATE AND SIGN INTO YOUR ACCESSNI ACCOUNT

1 Go to the nidirect.gov.uk website. You can do this by following the link below:

https://www.nidirect.gov.uk/accessni-applications

2 On the 'AccessNI: Criminal record checks' section, click on:

'Apply online for an ENHANCED CHECK through a registered body', shown below

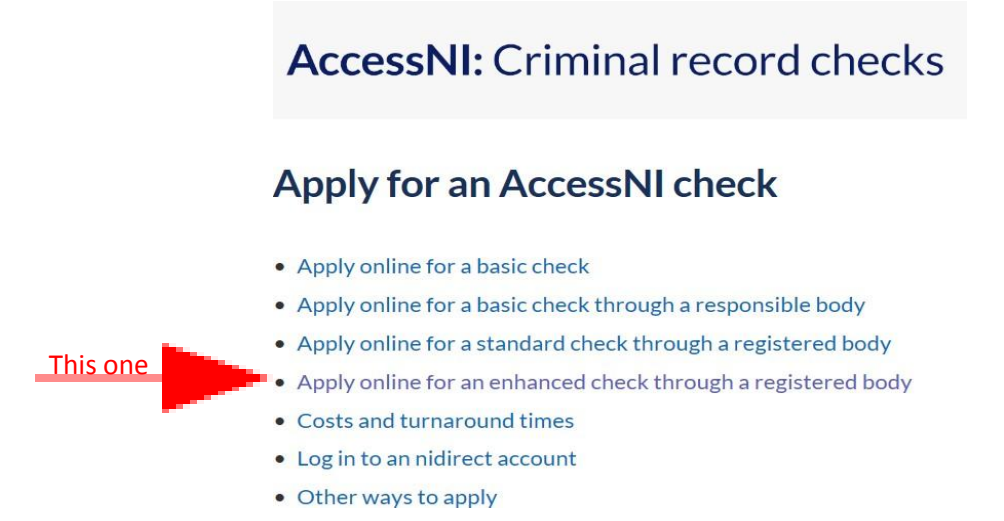

Please note: the Catholic Church does not process Basic or Standard AccessNI checks

3 Now you need to create and activate an AccessNI account on the NI Direct portal in order to process an Enhanced Disclosure check – to do this follow these steps:

#### Step 1 – Create your account

Scroll down the screen until you see this text box/link, then click on it:

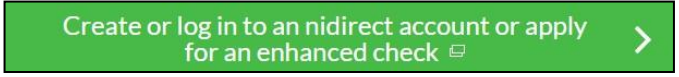

You will be taken to this screen. You will need to choose 'Create Account' – under 'I need an account' section.

| nidirect                                                                | My accoun         |
|-------------------------------------------------------------------------|-------------------|
| Do you have an nidired                                                  | account?          |
| I have an account                                                       | I need an account |
| <ul> <li>Indicates a required field</li> <li>★ Email address</li> </ul> | Create account    |
| * Password                                                              |                   |
| Sign in                                                                 |                   |
| Manage my account details                                               |                   |

You will be required to complete the 'Create an account on nidirect' screen in full.

| nidirect                                                                                                    | My account         |
|----------------------------------------------------------------------------------------------------|--------------------|
| Create an account on nidirect                                                                                      |                    |
| <ul> <li>Indicates a required field</li> </ul>                                                                     |                    |
| First name                                                                                                    |                    |
|                                                                                                    |                    |
| Middle name(s)                                                                                                    |                    |
|                                                                                                    |                    |
| + Last name                                                                                                    |                    |
| Last liaite                                                                                                    |                    |
| Day Medit Year<br>* Vour ernail address<br>Your ernail address will be used when signing in                        |                    |
| <ul> <li>Re-type your email address</li> </ul>                                                                     |                    |
|                                                                                                    |                    |
| Create a password     Your password must be at least 8 characters, contain an uppercase letter, a lowercase letter | ter and one number |
| Re-type your password                                                                                              |                    |
|                                                                                                    |                    |
|                                                                                                    |                    |

<u>NOTE</u>: Please make a note of your password. You will need it later.

You must click 'Next' and you will be taken to the screen below where you must enter your contact details and make your declaration.

| niclinect<br>government services                                                                           | My accoun |
|----------------------------------------------------------------------------------------------------|-----------|
| Your address                                                                                               |           |
| Indicates a required field                                                                                 |           |
| Postcode                                                                                                   |           |
| To find your address please enter a valid NI postcode and select find address Find address Find address    |           |
| If you cannot find your address, or you live outside of Northern Ireland, please enter your details below. |           |
| Address line 1                                                                                             |           |
|                                                                                                    |           |
| Address line 2                                                                                             |           |
|                                                                                                    |           |
| Address line 3                                                                                             |           |
|                                                                                                    |           |
| * Country                                                                                                  |           |
| Please Select 🔻                                                                                            |           |
| Postcode                                                                                                   |           |
|                                                                                                    |           |
| Contact number                                                                                             |           |
| We will not share your number, we will only use it to manage your account                                  |           |
|                                                                                                    |           |
| Declaration                                                                                                |           |
| parties solely to confirm your identity.                                                                   |           |
|                                                                                                    |           |
| I agree                                                                                                    |           |
|                                                                                                    |           |
|                                                                                                    |           |
|                                                                                                    |           |

Once you have completed these boxes, click the 'Create Account' button and the following screen message will appear:

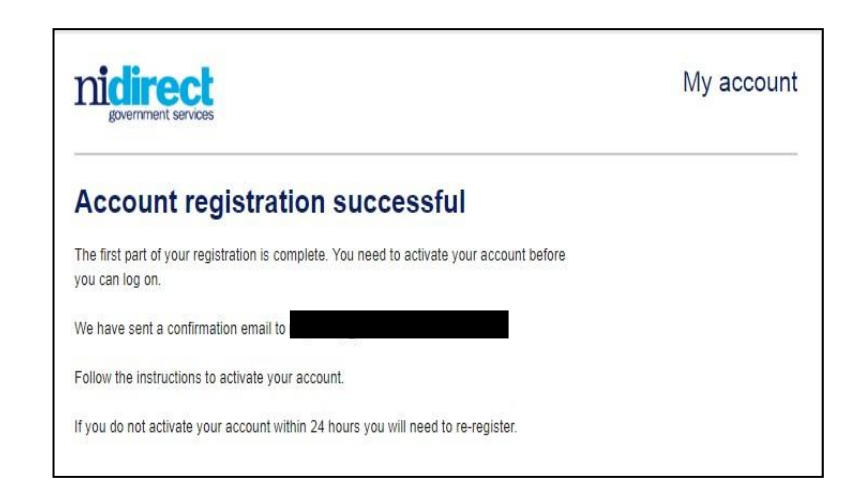

## **Close the website**

## Step 2 – Activate your account

Log into your email account that you used for the AccessNI Registration, where you will find a new email from AccessNI within 5-10 minutes of creating your account. The content of your email is as follows:

| Account registration                                                                                                    |  |  |
|----------------------------------------------------------------------------------------------------|--|--|
|                                                                                                    |  |  |
| You have received this email because you have registered for an nidirect account. Click the link below to complete your registration.    |  |  |
| This activation email will only be valid for 24 hours. If you do not activate your account within 24 hours you will need to re-register. |  |  |
| Click here to activate your account:                                                                                                    |  |  |
|                                                                                                    |  |  |
| https://identity.nidirect.gov.uk/EmailValidation/Activate/021ed3ca-fc3a-47aa-83e7-82fa61e55142                                           |  |  |
| After your account is activated you can still make changes to your details by clicking:                                                  |  |  |
| · · · · · · · · · · · · · · · · · · ·                                                                                                    |  |  |
| https://identity.nidirect.gov.uk/Account/                                                                                                |  |  |
|                                                                                                    |  |  |
| If this email is unexpected, and you haven't registered for an account with nidirect, please ignore it.                                  |  |  |
| (If you <b>do not get an email from AccessNI</b> , contact them on 0300 200                                                              |  |  |

Follow the instructions in the email to activate your account. When your account has been successfully activated, you will see this screen.

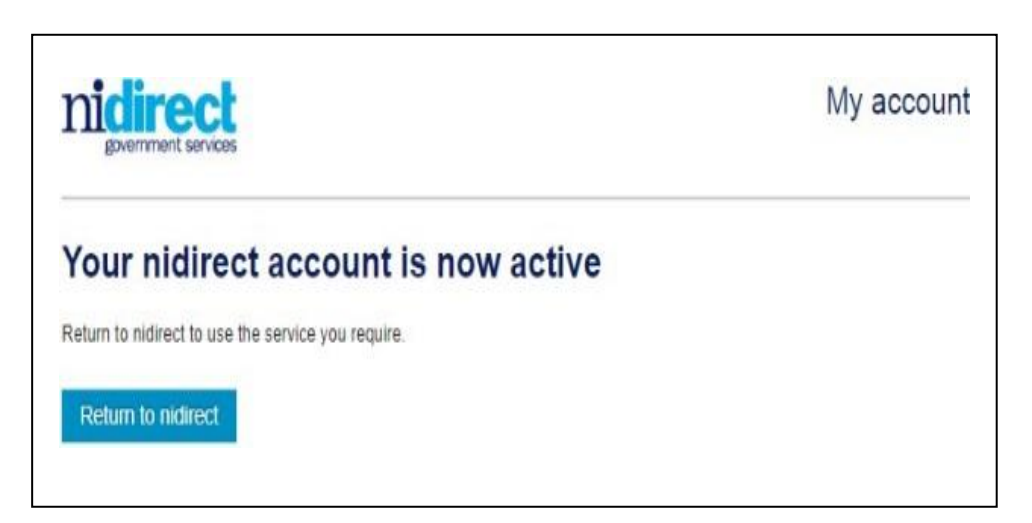

#### Step 3 – Log into your AccessNI account

You can click on the 'Return to nidirect' button to return to the nidirect website to commence using the AccessNI on-line services. You will need to make your way back to this screen so you can sign into your account.

| nicirect<br>government services | My account        |
|---------------------------------|-------------------|
| Do you have an nidired          | et account?       |
| I have an account               | I need an account |
| * Indicates a required field    | Create account    |
| ★ Email address                 |                   |
| * Password                      |                   |
| Sign in                         |                   |
| Tve forgotten my password       |                   |
| Manage my account details       |                   |

You will need the following information to get started on the application for an <u>enhanced</u> <u>disclosure check</u>:

- Your email address
- Your password (the one you have written

down earlier) After you have signed in you must:

- Enter PIN code (480892)
- Press Next
- You are now at STEP 3 of the online process

It is important to note: When you reach the "<u>Organisation reference</u>" box at STEP 3 of the Access NI online application, please type in your Diocese (eg Down and Connor, Armagh, Derry, Dromore, Clogher or Kilmore) into the box as indicated below:

Organisation reference

If your employer/voluntary organisation has provided you with, or asked you to include, a reference (eg UCAS number or the location of your club) please enter it here. **Type in your Diocese** (eg Down and Connor, Armagh, Derry, Dromore, Clogher or Kilmore) into this box

Continue to end and submit application.

Your online application will be matched with your Identity Verification Form and Confidential Declaration Form by the Vetting Staff and further processed to AccessNI.